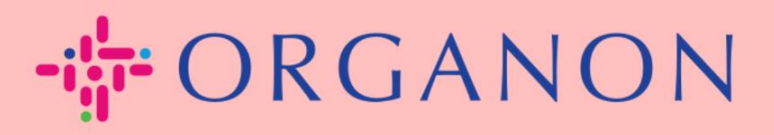

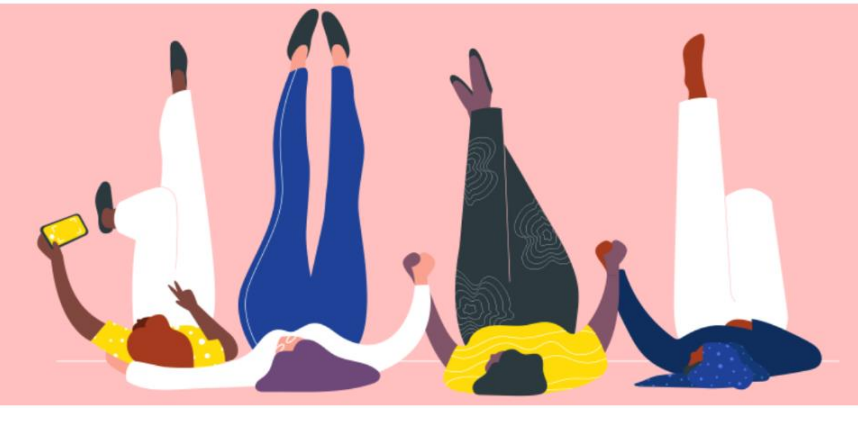

## Coupa サプライヤーポータルに ユーザーを追加する方法 <sub>設定する方法</sub>

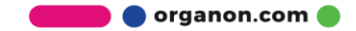

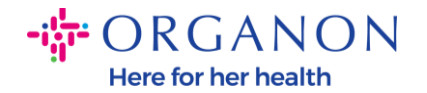

## Coupa サプライヤーポータルにユーザーを追加する方法

1. 電子メールアドレスとパスワードを使用して Coupa サプライヤー ポータ ルにログインします。

coupa supplier portal

| ログイン                       |  |
|----------------------------|--|
| *メールアドレス                   |  |
| <ul> <li>パスワード</li> </ul>  |  |
|                            |  |
| パスワードをお忘れですか?              |  |
| ログイン                       |  |
| 新規のお客様ですか <b>?アカウントを作成</b> |  |

2. 設定ボタンをクリックします。

| <b>© coupa</b> supplier portal |          |        |    |             |     |     |      |    | マンバ・ワーグ ル | -7 ㈱~  通知 🚺 | ヘルブマ |  |  |
|--------------------------------|----------|--------|----|-------------|-----|-----|------|----|-----------|-------------|------|--|--|
|                                |          | プロフィール | 発注 | サービス/タイムシート | ASN | 請求書 | カタログ | 業績 | 調達        | アドオン        | 設定   |  |  |
| 管理                             | <b>*</b> | 顧客の設定  |    |             |     |     |      |    |           |             |      |  |  |
|                                |          |        |    |             |     |     |      |    |           |             |      |  |  |

## 管理者 ユーザー

| ユーザー       | ユーザーを追加                          | 加登録                         |              | View 🐨              | べて 🖌 検索 | 9,    |
|------------|----------------------------------|-----------------------------|--------------|---------------------|---------|-------|
| アカウント統合申請  | ユーザー名                            | Eメールアドレス                    | ステータス        | アクセス可能メニュー          | 顧客アクセス  | アクション |
| アカウント統合の提案 | 221 9-9 B-                       | og testing2023+26@gmail.com | <b>田</b> (王由 | ASN                 | Organon |       |
| 参加申請       | 7 <sup>°</sup> (併)<br>0001061903 | -,,                         | ×11+         | カタログ<br>サービス/タイムシート |         |       |
| 法人の設定      |                                  |                             |              | プロフィール              |         |       |
| 税務代理人      |                                  |                             |              | 文弘<br>旱期支払          |         |       |

🛑 🔵 organon.com 🌒

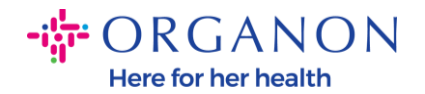

3. 管理者セクションに移動し、メニュー バーからユーザーを選択して、ユー ザーを追加登録をクリックします。

| acoupa   | a supplier po | rtal                                      |                    |             |       |          |                                     |     |       | 7715 9-9 | 「ルーブ閉~  通知 | 12   ヘルブマ  |
|----------|---------------|-------------------------------------------|--------------------|-------------|-------|----------|-------------------------------------|-----|-------|----------|------------|------------|
| ホーム      | プロフィール        | 発注                                        | サービス/タイムシート        | ASN         | 請求書   | カタログ     | 業績                                  | 調達  | アドオン  | 設定       |            |            |
| 管理者      | 顧客の設定         |                                           |                    |             |       |          |                                     |     |       |          |            |            |
| 管理者      | -<br>ゴーザー     |                                           |                    |             |       |          |                                     |     |       |          |            |            |
| ユーザー     |               | ユーザ                                       | ーを追加登録             |             |       |          |                                     | Vie | w すべて |          | ✔ 検索       | <u>,</u> 2 |
| アカウント    | 統合申請          | ユーザー                                      | -名 Eメールアドレス        | ι           | ステー   | タス アク    | セス可能メ                               | =   | IE    | 「客アクセス   | τ          | アクション      |
| アカウント    | 統合の提案         | マンパ・ワーク                                   | - og.testing2023+2 | 26@gmail.co | m 家行中 | ASN      | 4                                   |     | 0     | rganon   |            | 編集         |
| 参加申請     |               | 7 <sup>°</sup> (州)<br>000106 <sup>°</sup> | 1903               |             |       | カタサー     | カタログ<br>サービス/タイムシート                 |     |       |          |            |            |
| 法人の設定    |               |                                           |                    |             |       | プロ       | プロフィール                              |     |       |          |            |            |
| 税務代理人    |               |                                           |                    |             |       | 早期       | 早期支払                                |     |       |          |            |            |
| 支払先      |               |                                           |                    |             |       | 業績       | 業派<br>注文明細の確認<br>発注 変更<br>管理者<br>調慮 |     |       |          |            |            |
| 使用条件     |               |                                           |                    |             |       | 発注<br>発注 |                                     |     |       |          |            |            |
| sFTPアカウ  | 2×F           |                                           |                    |             |       | 管理<br>調達 |                                     |     |       |          |            |            |
| cXML エラ- | -             |                                           |                    |             |       | 請求       | 請求書                                 |     |       |          |            |            |

4. ユーザーの連絡先情報を入力します: 名、姓、電子メールアドレス

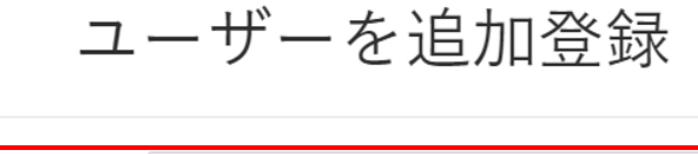

| 名         |  |
|-----------|--|
| 姓         |  |
| *Eメールアドレス |  |

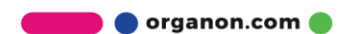

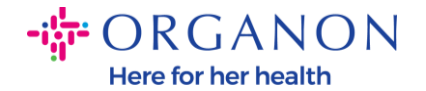

5. 権限を選択/選択解除します。

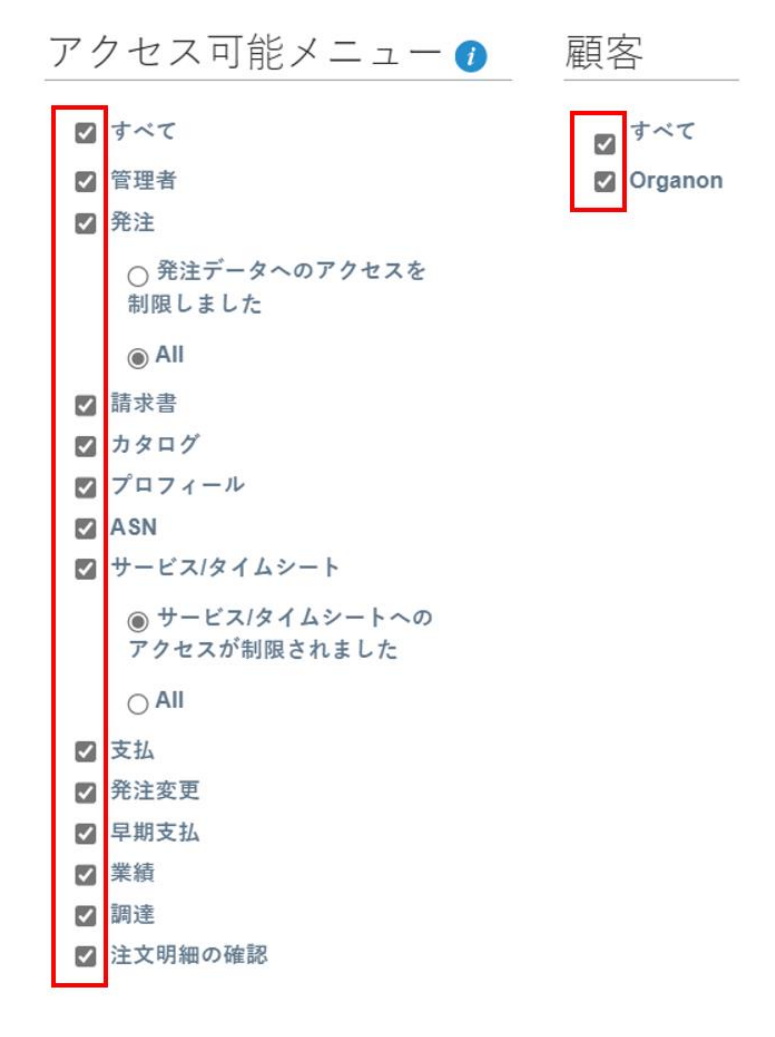

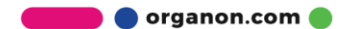

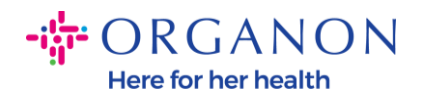

6. 登録依頼を送信をクリックします。

☑ 注文明細の確認

キャンセル

登録依頼を送信

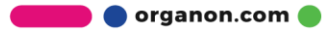